# Hisense E60 Lite (HLTE235E)

**User Manual** 

Before using your phone, read the User Manual thoroughly.

Manufactured by Hisense Communications Co., Ltd.

# Contents

### **Phone Basics**

| Your phone at a glance        | 5  |
|-------------------------------|----|
| Carrying out basic operations | 6  |
| Using the notification center | 11 |
| Using SIM and MicroSD cards   | 12 |
| Battery charging              | 13 |
| Other hardware features       | 16 |

### Troubleshooting

| I can't turn my phone on                 | 16 |
|------------------------------------------|----|
| My phone keeps turning off automatically | 17 |
| I can't use an application on my phone   | 17 |
| My phone's standby time is too short     | 17 |
| My phone isn't charging properly         | 18 |
| Touchscreen error when charging          | 19 |
| I've forgotten my password               | 19 |
| My PIN is locked                         | 19 |
| I can't use the Internet or make calls   | 19 |
| My calls don't connect                   | 20 |
| Phone doesn't make a sound when it rings | 20 |
|                                          |    |

### Phone

| Making calls               | 20 |
|----------------------------|----|
| Making calls from contacts | 21 |
| Making calls from recents  | 21 |

### Contacts

| Importing contacts     | 21 |
|------------------------|----|
| Creating contacts      | 22 |
| Searching for contacts | 22 |

### Messages

| Sending messages | 22 |
|------------------|----|
| Viewing messages | 23 |

### Camera

| Taking photos    | 23 |
|------------------|----|
| Taking panorama  | 23 |
| Recording videos | 24 |

### Gallery

| Viewing photos or videos | 24 |
|--------------------------|----|
| • •                      |    |

| Deleting photos or videos<br>Sharing photos or videos                                                                                                    | 24<br>25                                           |
|----------------------------------------------------------------------------------------------------|----------------------------------------------------|
| Chrome                                                                                                    |                                                    |
| Using Chrome                                                                                                    | 25                                                 |
| Clock                                                                                                    |                                                    |
| Alarm<br>Clock<br>Timer<br>Stopwatch                                                                                                    | 25<br>26<br>26<br>27                               |
| Recorder                                                                                                    |                                                    |
| Recording sound<br>Playing a recording<br>Managing recordings                                                                                                    | 27<br>27<br>28                                     |
| Calculator                                                                                                    |                                                    |
| Making calculation                                                                                                    | 28                                                 |
| FM Radio                                                                                                    |                                                    |
| Listening to radio                                                                                                    | 28                                                 |
| Security and Privacy                                                                                                    |                                                    |
| Fingerprint unlock<br>Face unlock                                                                                                    | 29<br>30                                           |
| Safety                                                                                                    |                                                    |
| Safety precautions<br>Safe battery charging<br>Protecting your hearing<br>Protecting the environment<br>Reducing your radiation exposure<br>Other important information<br>Disclaimer<br>ONLY FOR MEXICO<br>FCC Compliance<br>Specification | 31<br>35<br>36<br>36<br>37<br>37<br>38<br>38<br>38 |
| opeenedien                                                                                                    | 42                                                 |

### Safety symbols in this document

The following symbols are used throughout this document:

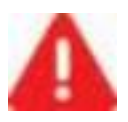

**Warning:** situations that could cause injury to yourself or others.

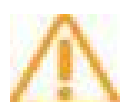

Caution: situations that could cause damage to your dev-

ice or other equipment.

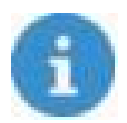

Notice: notes, usage tips, or additional information.

# **Phone Basics**

Use the information in this section to get to know your phone better.

# Your phone at a glance

Get to know your phone with the following figure and legend.

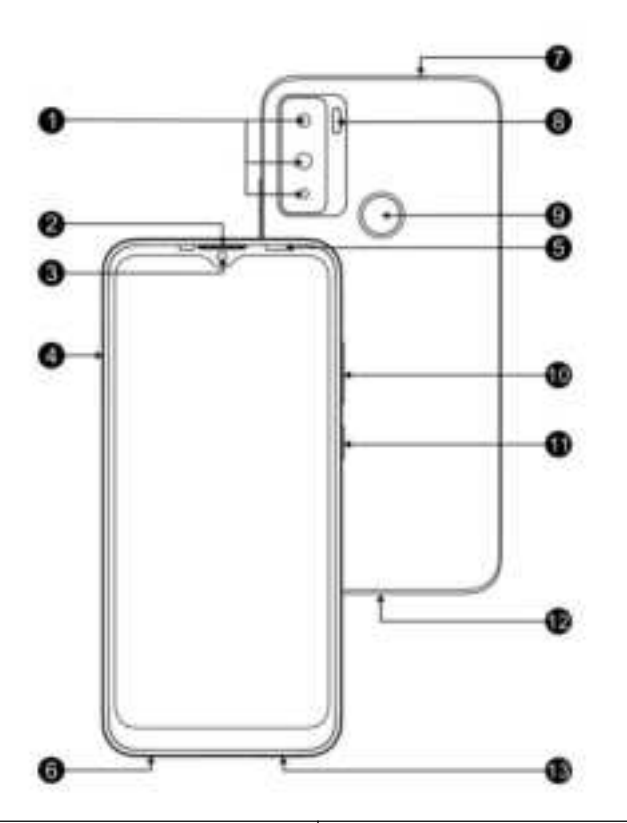

| 1. Rear cameras   | 8. Flash lamp     |
|-------------------|-------------------|
| 2. Receiver       | 9. Fingerprint    |
| 3. Front camera   | 10. Volume button |
| 4. Card slot      | 11. Power button  |
| 5. Ambient light  | 12. USB port      |
| 6. Microphone     | 13. Loudspeaker   |
| 7. Headset socket |                   |

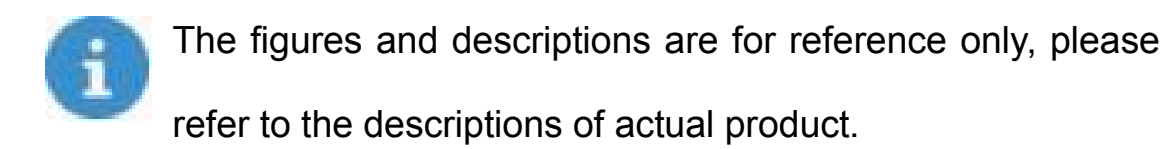

## **Carrying out basic operations**

This section describes how to carry out basic functions on your phone.

Before using your phone for the first time, fully charge your

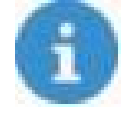

battery. For more information on charging your battery, see **Battery charging**.

Turning your phone on

- •To turn your phone on, press and hold the power button until the screen turns on.
- When turning your phone on for the first time, or after performing data reset, follow the onscreen instructions to set up you phone.
- •To force restart your phone, press and hold the power button until your phone vibrates.

Turning your phone off

To power off your phone, press and hold the power button, and then tap the  $\bigcirc$  icon.

Using touchscreen gestures

This section describes how to use touchscreen gestures to help control your phone.

#### Tapping

To open an app, to choose a menu item, to press an on-screen button, or to enter a character using the keyboard on the screen, tap it with your finger.

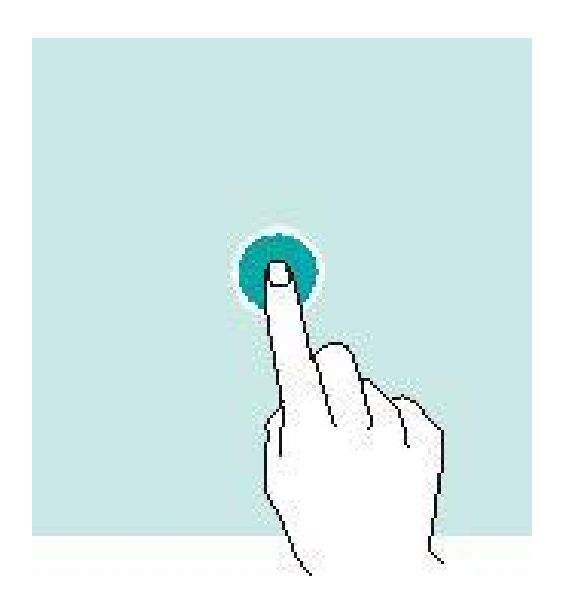

#### **Tapping and holding**

Tap and hold an item on the screen for more than 2 seconds to access available options.

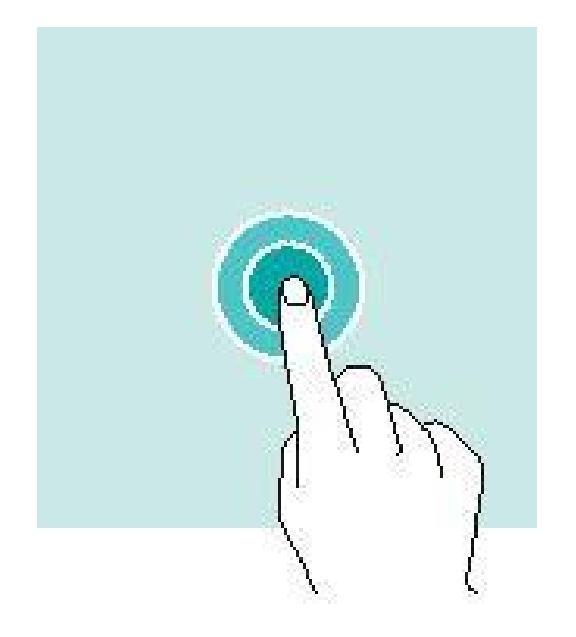

### Swiping

Swipe to the left or right on the home screen or the Apps screen to view other panels.

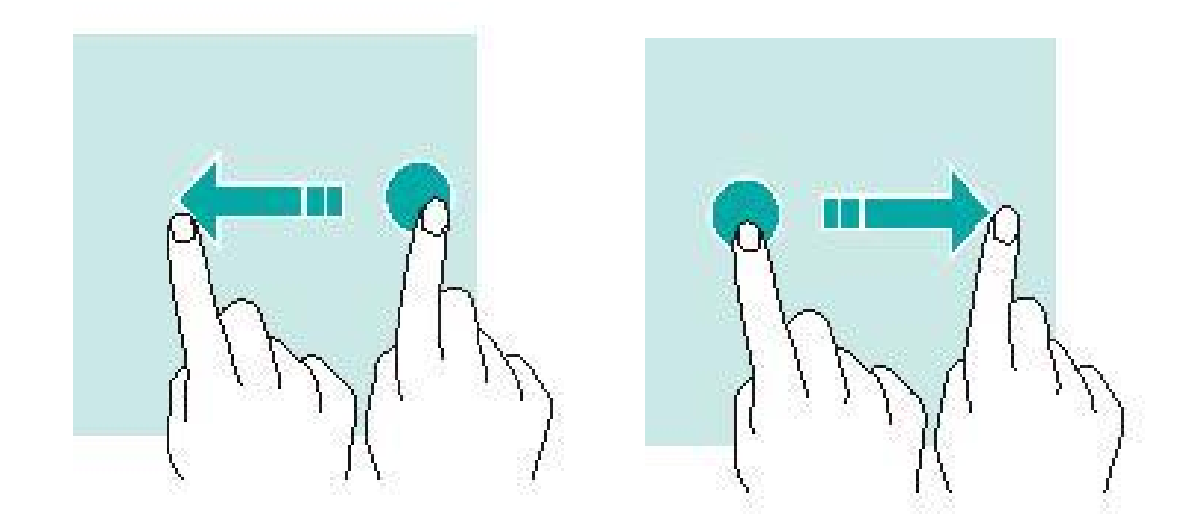

Swipe upwards or downwards to scroll through a web page or a list of items.

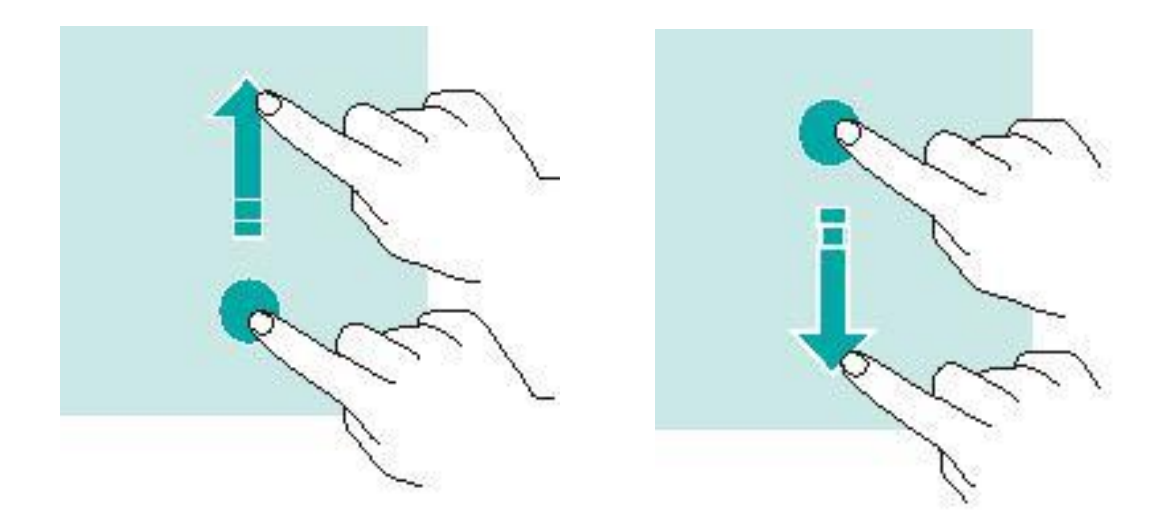

### Spreading and pinching

Spread two fingers apart on a web page, map or image to zoom in a part.

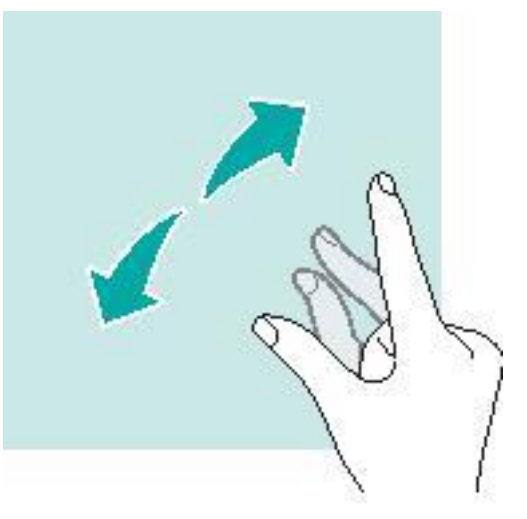

Pinch to zoom out.

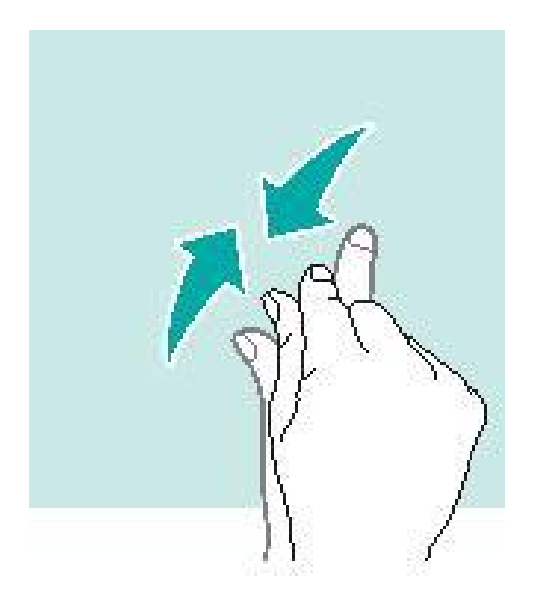

### Dragging

To move an item, tap and hold it and drag it to the target position.

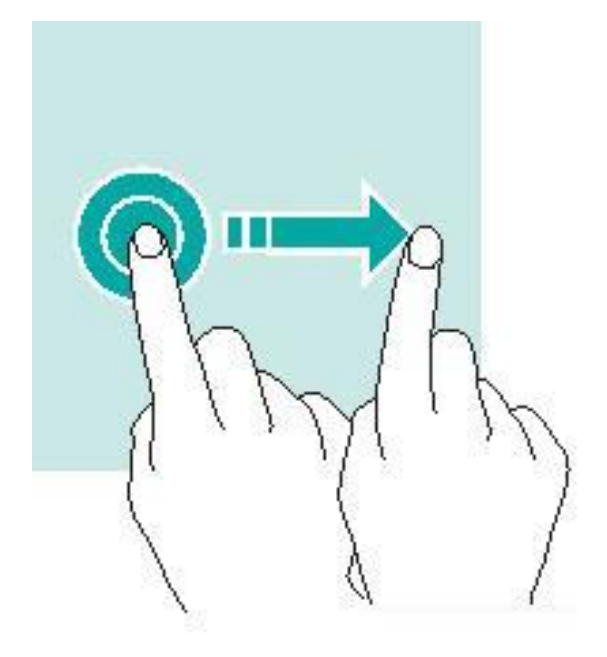

Using the navigation bar

You can find your navigation bar control at the bottom of your screen.

• To go back to the home screen, tap O.

- To open the list of recent apps, tap
- To go back to the previous screen, tap <1

Locking and unlocking screen

#### Locking the screen

• To lock the screen, press the power button.

•Go to **Settings>Display>Screen timeout** to change how quickly your screen goes to sleep. The screen locks and goes into sleep

mode when you don't use your phone for a while. This is to save power and stop accidental phone use.

#### Unlocking the screen

To unlock the screen, press the power button and swipe up.

# Using the notification center

The notification center is where you can view the latest notifications relating to the operation of your phone.

**Opening the notification center** 

To open and view the notification center:

**1** Swipe down from the top of the screen to see the notification center.

2 Swipe down again from the top of the screen to see the shortcuts tab.

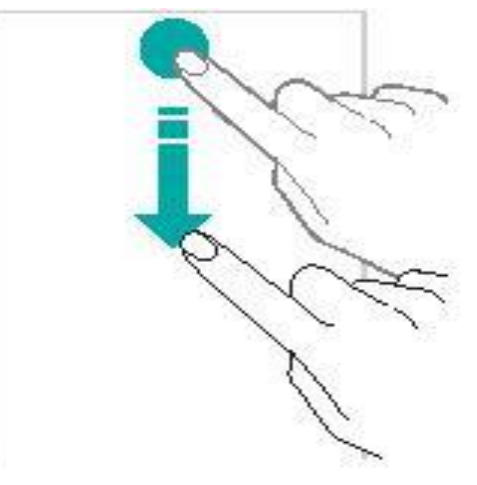

Closing the notification center

Swipe up or tap  $\bigcirc$  to close the notification center.

#### Setting notification options

To set notification options, go to Settings>Apps &

notifications>Notifications.

# Using SIM and MicroSD cards

Inserting SIM and MicroSD cards

Always ensure that SIM and MicroSD cards are inserted correctly into your phone.

The following figure shows the correct way to insert SIM and MicroSD cards into your phone.

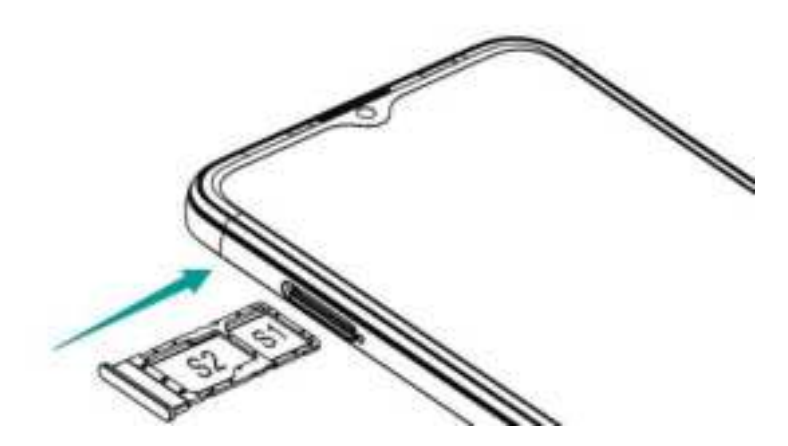

When inserting your card tray, make sure that the card is level and that the card is aligned correctly.

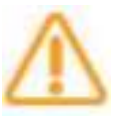

Do not use cut or modified SIM or MicroSD cards with your phone, as these may not be recognized and could damage the card tray.

#### **Ejecting SIM and MicroSD cards**

Always make sure that the SIM and MicroSD card are ejected correctly from the phone.

The following figure shows the correct way to eject SIM and MicroSD cards from your phone.

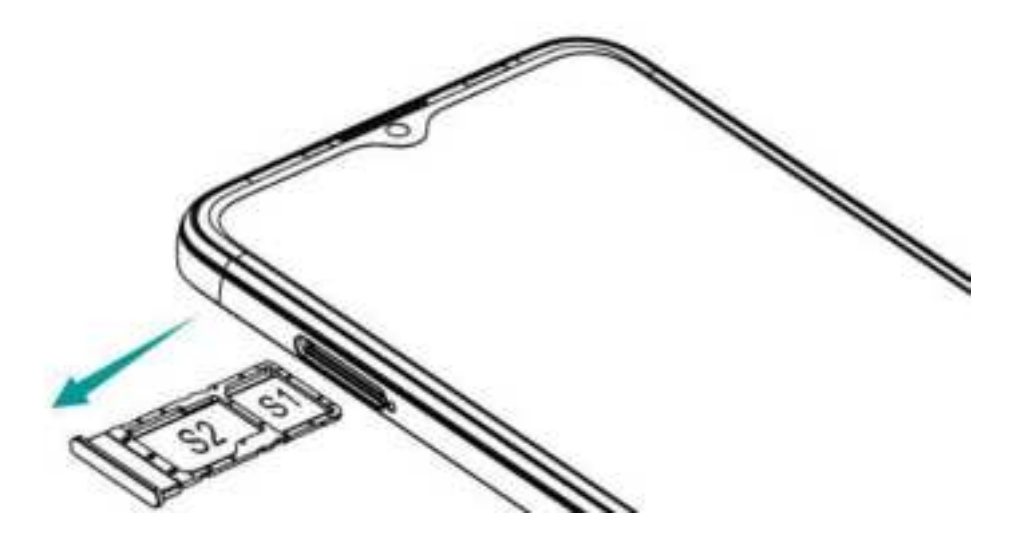

To eject SIM or MicroSD card, insert your SIM eject pin into the small hole next to the card tray.

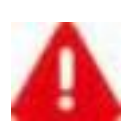

Be careful not to scratch your phone or hurt yourself when using your SIM eject pin. Store your SIM eject pin out of the reach of children to prevent accidental swallowing or injury.

### **Battery charging**

Follow instructions in this section to charge your battery safely and preserve battery life.

#### **Charging your battery**

Fully charge the battery before using it for the first time, or when the phone has not been used for a long time, or when the battery is low. To charge your battery, do the following:

- 1 Connect your USB charging cable to your USB power adapter. Plug the end of the USB cable into the USB port, and the USB power adapter into a power socket.
- 2 Once your battery is fully charged, disconnect your phone from your USB charging cable.

Important safety precautions

The following precautions are extremely important and must be followed at all times:

The battery is built into the phone and is not removable. Do not try to remove the battery by yourself.

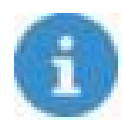

Risk of explosion if battery is replaced by an incorrecttype. Dispose of used batteries according to the instrucions.

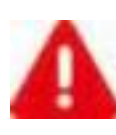

To charge your phone safely, it is also important to pay attention to the following points:

 Use only approved chargers, batteries, and cables. Using an nunapproved or incompatible power adapter, charger, or battery may damage your phone, shorten its lifespan, or cause a fire, explosion or other hazards.

- Avoid using your phone when it is charging. Do not cover your phone or power adapter.
- Connect your charger properly. Not connecting your charger properly can cause serious damage to your phone. Any damage caued by misuse is not covered by the warranty.
- Your phone can be safely charged at temperatures between 0°C and 40°C. Charging in environment where the temperature is below 0°C or higher than 40°C will harm battery. Performance and shorten battery life. Regular, long-term charging in extreme temperatures will damage your battery.
- Unplug your charger from the electric socket when not charging your phone.

#### **Protecting your battery**

For safe and effective charging that also protects your battery, you must also pay attention to the following points:

- If your AC power supply is lower voltage, or you charge from computer or other non-standard sources, you may need to charge your phone for longer.
- Your phone might not start straight away if the battery is low. Your phone will start normally once it has charged for a short while.
- The time your phone needs to charge may depend on room temperature and your battery level.

 The phone and charger may heat while charging. This is normal and shouldn't affect your phone's lifespan or performance. If your battery becomes much hotter than usual, stop charging your phone and put it in a cool place. If you phone surface is hot, avoid touching your phone for too long.

#### Other hardware features

#### USB on-the-go (OTG)

Your phone is USB on-the-go (OTG) compatible. This means your phone can host other USB devices, such as mice, or keyboards. Use a standard OTG data cable when using this function.

# Troubleshooting

This section lists common problems you may have when using your phone. Check to see whether your issue is listed here before contacting the service center.

### I can't turn my phone on

If you can't turn your phone on, try the following:

- Press and hold power key for two seconds or longer.
- Check that he battery is fully charged before turning your phone on.
- Press and hold the power button until your phone vibrates.

 Check that your battery is properly connected to your phone, and that the connecting points are clean. If your phone has a built-in battery, contact the service center.

### My phone keeps turning off automatically

If you phone keep turning off automatically, try the following:

- Check your battery power. If the power is low, charge your phone.
- Check softwares or applications to see if they are normal. If not, restart your phone.

### I can't use an application on my phone

If you can't use an application on your phone, try the following:

- Check if your phone has sufficient storage. Delete some messages from your phone.
- Check if the application is damaged. Uninstall and reinstall the application. If cannot be fixed, try resetting system.
- Chances are that the application is not compatible. Uninstall the application and choose a compatible version.
- Check and enable applications management permissions.

### My phone's standby time is too short

If your phone's standby time is too short, try the following:

· Chances are that the battery performance decreases. Contact

service center to change the battery.

- If you play games or listen to music for a long period of time, shorten the time.
- If the screen is too bright, adjust the brightness of the screen.
- If the phone is used in weak signal environment, the standby time will be short. Please move to strong signal locations.
- Turn off cellular data, GPS, Bluetooth, Wi-Fi switch when not using them.
- Close the application not used.
- Uninstall the applications not used for a long period of time.

### My phone isn't charging properly

If your phone isn't charging properly, try the following:

- Ensure that your phone is charging at a normal temperature.
- Plug the charger into a different socket.
- Recharge your phone for about half an hour.
- Chances are that the battery has a problem. If the battery has been built-in, contact service center.
- Ensure that the charger is not defective. If the charger is defective, replace it.
- If the charger fails to charge, please change or repair it.

### **Touchscreen error when charging**

If there is touchscreen error when charging, try the following:

- If the charging equipment is incompatible with your phone, it may cause some problems. Use charger supplied and stable charging equipment.
- Check whether softwares or applications are normal or not.
   Restart your phone.

### I've forgotten my password

If you forget your password, contact service provider.

# My PIN is locked

If you enter wrong PIN three times in a row, contact service provider.

### I can't use the Internet or make calls

If you can't use the Internet or make calls, try the following:

- Chances are that signal is too weak. Move to an open area and try again.
- Chances are that the phone is out of service area. Check if the Internet is available.
- Chances are that airplane mode is on. Turn off airplane mode.
- Check if software is abnormal. If so, restart the phone.

- Check if SIM card has failure. If so, check or change SIM card.
- Ensure that the dialing is right.
- Check if cellular data setting has failure. If so, go to Settings to set up cellular data.
- Check if pre-paid charge has reached its limit. If so, contact service provider.

### My calls don't connect

If your calls don't connect, try the following:

- Check if phone number is too long.
- Ensure international roaming service and international call service

are enabled. If not, contact service provider.

### Phone doesn't make a sound when it rings

If your phone doesn't make a sound when it rings, check if silent or vibrate mode is enabled.

# Phone

### **Making calls**

To make calls:

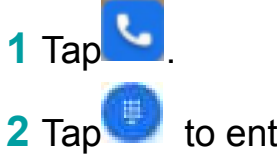

2 Tap to enter a phone number.

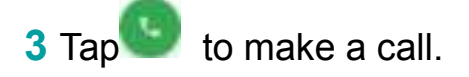

# Making calls from contacts

To make calls from contacts:

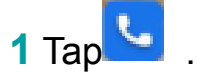

- **2** Tap 📇 to choose a contact.
- 3 Tap the contact number

# Making calls from recents

To make calls from call logs:

- 1 Tap
- **2** Tap 🕓 to view all calls. Tap the name or number of the person

You want to call.

3 Тар 📞 .

# Contacts

# **Importing contacts**

To import contacts to your phone:

- 1 Tap
  2 Tap , then tap Settings>Import.
- **3** Select an import option.

### **Creating contacts**

To create a new contact:

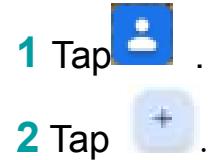

**3** Enter the contact's name, phone number and other contact information, and then tap **Save**.

# **Searching for contacts**

To search for contacts:

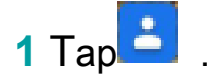

- **2** Use one of the following search methods:
- Scroll up or down the contacts list.
- Tap **Search contacts** at the top of the screen to search for a contact.
- **3** Select a contact. You can now call them, send them a text message, or edit their contact information.

# Messages

### Sending messages

To send messages:

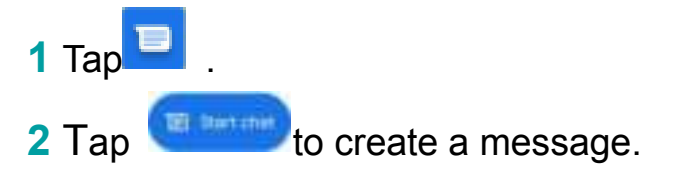

- **3** Add recipients and enter a message.
- 4 Tap<sup>5</sup> to send the message.

### **Viewing messages**

To view messages:

- 1 Tap 🛄
- 2 Select a contact on the message list.
- 3 View your conversation.

# Camera

# **Taking photos**

To take photos:

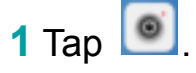

2 Swipe to Capture on the screen. Spread two fingers apart on the

screen to zoom in, and pinch to zoom out.

**3** Tap to take a photo. Your picture will be automatically saved to .

# Taking panorama

To capture a panorama shot:

1 Tap 💽

2 Swipe to **Panorama** on the screen. Hold your phone steady and

then tap to start shooting. Slowly move your phone in the direction indicated, holding the phone steady and ensuring the arrow stays levels with the center line.

3 Tap when you are finished. Your picture will be automatically saved to

# **Recording videos**

To record videos:

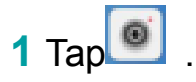

2 Swipe to Video on the screen. Tap to start recording the video. Spread two fingers apart on the screen to zoom in, and pinch to zoom out.

3 Tap to finish recording.

# Gallery

# Viewing photos or videos

To view photos or videos:

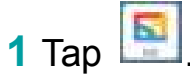

2 Select a photo or a video.

# **Deleting photos or videos**

To delete photos or videos:

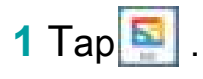

2 Tap and hold the photo or video that you want to delete, tap in .

### Sharing photos or videos

To share photos or videos:

- 1 Тар 🛐 .
- **2** Select the photo or video that you want to share.
- 3 Tap  $\leq$  .Select your sharing method.

# Chrome

## **Using Chrome**

Connect the web to search for information and bookmark your favorite web pages to access them conveniently.

- 1 Тар 🤦
- 2 Enter the address field in the search bar. You will have access to web pages; moreover, bookmarks, multiple window switching and other functions are supported.

# Clock

This app includes the following functions:

### Alarm

Tap C. From the **Alarm** tab, you can do the following steps to set

your alarms:

Adding an alarm

Tap 🔄 and set the alarm time, alarm sound, and others.

Enabling or disabling an alarm

Turn on or turn off the switch next to an alarm.

Configuring the alarm settings

Tap Settings to configure the alarms

**Deleting an alarm** 

Tap a alarm, select the alarm that you want to delete. Then tap

# Clock

Tap . From the **Clock** tab, you can do the following steps to set your clock:

Adding a city

Tap. Enter a city name in the search bar and select a city from the list.

**Deleting a city** 

Tap and hold a city, Drag to trash.

### Timer

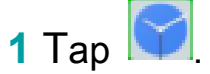

2 Tap Timer.

3 Set the countdown time and tap to start the timer. Tap to pause the countdown.

### **Stopwatch**

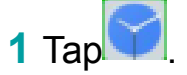

- 2 Go to the Stopwatch tab.
- **3** Tap to start the stopwatch. Tap **Lap** to count laps. Tap to pause the stopwatch. Tap **Reset** to reset the stopwatch.

# Recorder

The device supports long periods of recording. Make sure your device has available storage before recording.

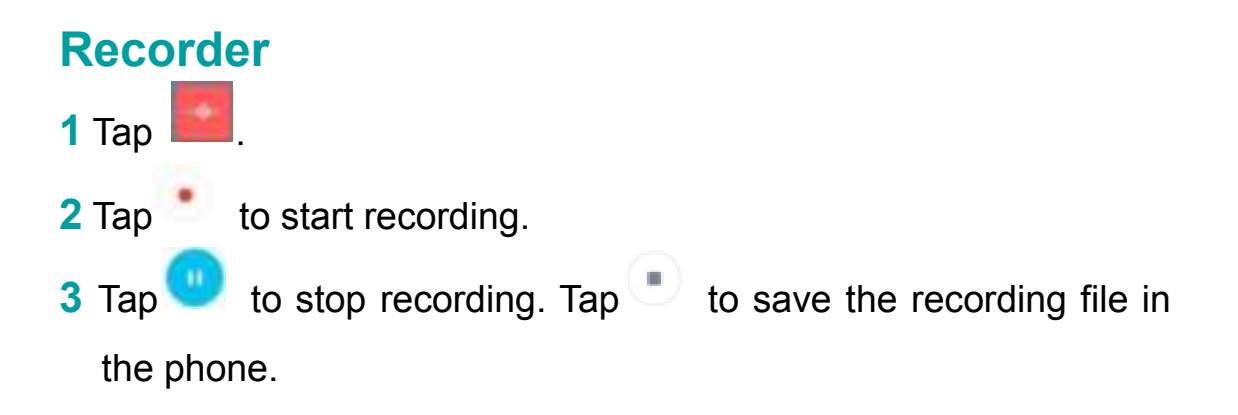

# Playing a recording

Tap
 Tap to find your recording.
 Tap
 Tap to play the recording.

### **Managing recordings**

- 1 Тар 🧾.
- 2 Tap
- **3** Tap and hold a recording. You can rename, share or delete the recording file.

# Calculator

Use calculator to do simple or complicated calculations.

# **Making calculation**

Tap , you can do simple calculations:

- Tap the number and calculate sign to do simple calculations.
- Go to advanced calculator tab by swiping your screen left.

# **FM Radio**

# Listening to radio

To use the FM Radio, first you need to connect your headphones.

- 1 Tap <sup>1</sup> to activate.
- **2** Select the frequency following the app instructions and set the volume to a comfortable level.

# **Security and Privacy**

# **Fingerprint unlock**

Fingerprint unlock helps you unlock your phone faster and can

improve security.

Fingerprint sensor is on the back of the phone. See the follow-

ing figure.

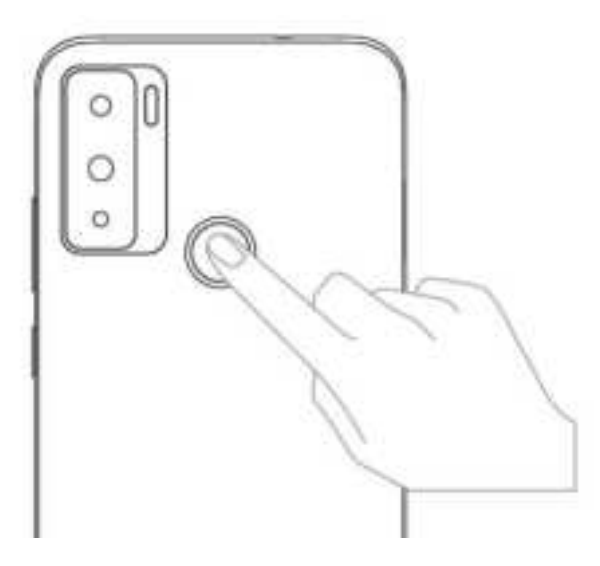

Adding a fingerprint

To add fingerprints:

- 1 Tap Settings >Security > Fingerprint.
- **2** To set a screen lock password, PIN or pattern along with your fingerprint, follow onscreen instructions.
- 3 To set your fingerprint, follow onscreen instructions and put your fingertip on the fingerprint sensor. Press the sensor lightly until your phone vibrates. Repeat using different parts of your fingertip.

**4** Tap Done. You can now tap the sensor with your fingertip to unlock the screen.

**Deleting fingerprint** 

To delete fingerprints:

1 Tap Settings >Security > Fingerprint.

2 Enter your password, PIN or pattern.

**3** Tap icon beside the fingerprint you want to delete. **Adding another fingerprint** 

To add another fingerprint:

1 Tap Settings >Security > Fingerprint.

- 2 Enter your password, PIN or pattern.
- 3 Tap Add fingerprint.

### Face unlock

Face unlock can be used to unlock your phone.

Adding a face

To add your face:

- 1 Tap Settings>Security>Face unlock.
- **2** To set a screen lock password, PIN or pattern along with your face, follow the onscreen instructions.
- **3** Read the instructions carefully.
- 4 Register your face. You can now use your face to unlock the

screen.

Deleting a face

To delete your face:

#### 1 Tap Settings>Security>Face unlock.

2 Enter your password, PIN or pattern.

**3** Tap **DELETE FACE DATA**, and then tap **DELETE**.

# Safety

This section contains information on the secure and safe operation of your phone.

# Safety precautions

For your safety and that of others, ensure you read, understand, and follow all of the information in this section.

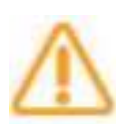

Failure to obey the following safety information could result in fire, electric shock, injuries, or damage to your device orother property. Read all the safety information below before using your phone.

- Using unapproved or incompatible power adapters, chargers, or batteries may damage your phone, shorten its lifespan, orausea fire, explosion, or other hazards.
- Your phone's ideal operating temperature is 0°C to 35°C. Your phone's ideal storage temperature is -20°C to 45°C. Your phone's

ideal charging temperature is 0°C to 40°C

- Pacemaker manufacturers recommend keeping a minimum distance of 15 cm between phone and pacemaker to prevent potential interference with the pacemaker. If you use a pacemaker, hold your phone on the side opposite to your pacemaker and do not carry your phone in your front pocket.
- Keep your phone and battery away from excessive heat and direct sunlight. Do not place your phone or battery on or in heating devices, such as microwave ovens, stoves, or radiators.
- Do not use your phone in a moist environment, such as bathroom.
   Prevent your phone from being soaked or washed in liquid.
- Follow local laws and regulations while using your phone. To reduce the risk of accidents, do not use your wireless phone while driving.
- While flying in an aircraft or immediately before boarding, only use your phone according to instructions provided. Use of a wireless phone in an aircraft may disrupt wireless networks, can cause danger to aircraft operation, and may be illegal.
- To prevent damage to your phone's parts or internal circuits, do not use it in dusty, smoky, damp, or dirty environments or near magnetic fields.
- When charging your phone, plug the adapter into a socket which

is near your phone and which is easy to reach.

- When not in use, unplug the charger from outlets and from the phone.
- Do not use, store or transport your phone in areas where flammables or explosives are stored (in a gas station, oil depot, or chemical plant, for example). Using your phone in these environments increases the risk of explosion or fire.
- Dispose of your phone, battery, and accessories according to local regulations. Do not throw phones or batteries away in your household trash bin or other non-recycling trash bin. Improper battery use or disposal may lead to fire, explosion, or other hazards.
- Consult your doctor and the device manufacturer to determine if operation of your phone may interfere with the operation of your medical device.
- Obey any rules or regulations set by hospitals and health care facilities.
- Do not crash, throw, puncture, drop, squeeze, or bend your phone.
- Do not try to take apart your phone or its accessories. Only authorized personnel are allowed to service or repair the phone.
- Use a dry soft cloth to clean your phone. Do not use water, alcohol,

detergent or any chemicals.

- Keep your phone and charger out of the reach of children. Do not let children use the phone or charger without supervision.
- Phone accessories and phone accessory parts, especially small parts, must also be kept away from children to prevent choking.
- Power off your phone in any area where there is a risk of explosions. Do not charge your phone or use your phone in areas where there are chemicals or particles in the air. Obey all signs and instructions.
- Strictly obey relevant instructions in this guide while using USB cable. Failure to follow instructions may result in your phone or PC being damaged.
- •Only use USB version 2.0. USB equipment with your phone.

#### Safe cleaning and maintenance

To ensure your safety and that of others, you must pay attention to the following safety tips when cleaning and maintaining your phone:

- Turn off your phone before cleaning and maintenance. Your charger should be unplugged from socket. Your phone and charger should be disconnected to prevent electric shocksor short circuiting.
- Do not wipe your phone or charger with benzyl alcohol, chemical

substances, chemical agents or abrasive cleaning agents. This is to avoid damaging phone parts or the functioning of your phone. You may clean your phone with a slightly damp anti-static cloth.

- Do not scrape or alter the phone case, or the paint on the phone, as it may cause allergic reaction. If such reaction occurs, stop using your phone immediately and seek medical help.
- Wipe dust off power plug and keep it dry to avoid risk of fire.
- If your phone or accessories do not work properly, contact your local vendor.
- Do not disassemble device or its accessories by yourself.

# Safe battery charging

Follow the information on safe battery charging in the Battery charging, Safety precautions, and Protecting your battery sections of this user manual.

# **Protecting your hearing**

• To prevent possible hearing damage, do not listen at

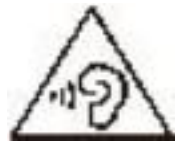

high volume levels for long periods.

- Fully understand user manual before use.
- Ensure your player at low volume levels or power off before you leaving.

### **Protecting the environment**

 Obey the local regulations on device packaging, battery and used device disposal and bring them to the collection point for proper recycling.

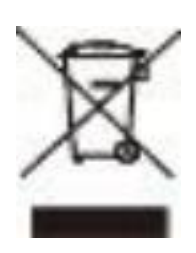

- Take your used, unwanted lithium batteries to a designated place. Do not dispose of used devices or batteries in a household rubbish bin.
  - Proper collection and recycling of your device helpensure electrical and electronic equipment waste is recycled in a manner that conserves valuable materials and protects human health and the environment.

### **Reducing your radiation exposure**

You can reduce your exposure to radiation from your phone by doing the following:

- Use your phone in areas with good reception. Be especially careful in underground car parks and on train and car journeys.
- Use your phone when all the signal strength bars are displayed.
- Use a hands-free kit.
- During calls, keep your phone away from your abdomen (for pregnant women) and your lower abdomen (for teenagers).

#### **Other important information**

#### Important data usage and billing information

Your phone regularly connects to mail and Internet servers to improve your experience. This creates data exchanges that may be charged along with your existing package, or which may use prepaid credit.

To avoid billing problems related to Internet services, it is strongly recommended to use a suitable package or plan which includes unlimited Internet and emails and to avoid changing the default settings.

You can connect to Wi-Fi for faster, more streamlined service. If you can, use Wi-Fi for streaming, and for downloading games, videos and films.

#### **Disclaimer**

Unofficial headsets, chargers, and other accessories are not compatible with your phone. Using unofficial accessories can affect performance. The factory is in no way responsible for any damage that occurs as a result of using unofficial accessories.

This user manual is intended to provide a general overview. Actual specifications and functions of your phone may be different from those contained in the user manual.

Your phone was fully tested after production. If there are any

damages or defects due to manufacturing, follow the terms and conditions in the warranty card.

If there are issues with your phones related to operator features and services, follow the operator terms and conditions.

Note that your phone has specification and function limitations.

These limitations cannot be considered manufacturer damage or as damage or defect of any kind.

Only use your phone for the purposes or functions for which it was designed.

#### **ONLY FOR MEXICO**

"For use in Mexico, the operation of this product is subject to the following two conditions: (1) this equipment or device may not cause detrimental interference and (2) this equipment or device must accept any interference, including interference that may cause unwanted operation."

#### **FCC Compliance**

This phone complies with section 15 of FCC Regulations. Changes or modifications not expressly approved by the party responsible for compliance could void the user's authority to operate the equipment.

This equipment has been tested and found to comply with the limits

for a Class B digital device, pursuant to Part 15 of the FCC Rules. These limits are designed to provide reasonable protection against harmful interference in a residential installation. This equipment generates, uses and can radiate radio frequency energy and, if not installed and used in accordance with the instructions, may cause harmful interference to radio communications. However, there is no guarantee that interference will not occur in a particular installation. If this equipment does cause harmful interference to radio or television reception, which can be determined by turning the equipment off and on, the user is encouraged to try to correct the interference by one or more of the following measures:

- Reorient or relocate the receiving antenna.

- Increase the separation between the equipment and receiver.

- Connect the equipment into an outlet on a circuit different from that to which the receiver is connected.

- Consult the dealer or an experienced radio/TV technician for help.

This equipment complies with FCC radiation exposure limits set forth for an uncontrolled environment. End user must follow the specific operating instructions for satisfying RF exposure compliance. This transmitter must not be colocated or operating in conjunction with any other antenna or transmitter.

The portable device is designed to meet the requirements for exposure to radio waves established by the Federal Communications Commission(USA).

This device complies with Part 15 of the FCC Rules.

Operation is subject to the following two conditions: (1) this device may not cause harmful interference, and (2) this device must accept any interference received, including interference that may cause undesired operation.

FCC - The highest SAR value reported to the FCC for this type of devices is 1.06 W/kg when used over the ear, 0.98 W/kg when used at 10 mm away from the body and 0.98 W/kg when used at a wireless access point (HOTSPOT) 10mm.

FCC ID:2ADOBHLTE235E

Importador: Hisense México S. de R.L. de C.V. Blvd. Miguel de Cervantes Saavedra, No. 301 Torre Norte, Piso 2,Col. Ampliación Granada,Municipio o Demarcación Territorial Miguel Hidalgo, C.P. 11520, Ciudad de México.

R.F.C. HME110512IY3 Tel: +52 55 55313515

MARCA: HISENSE

MODEL: HLTE235E

ELECTRICAL CHARACTERISTICS

ADAPTADOR:

**BRAND: HISENSE** 

MODEL: TPA-46050200UU

INPUT: 100-240V~50/60Hz,0.3A

OUTPUT: 5.0 V == 2000mA

RECHARGEABLE BATTERY:

**BRAND: HISENSE** 

MODEL: LPN385450

MADE IN CHINA

# **Specification**

| Brand           | Hisense                              |
|-----------------|--------------------------------------|
| Market          | Hisense E60 Lite                     |
| Model           | HLTE235E                             |
| Dimensiones     | 166×76.7×9.65mm                      |
| os              | Android 11.0                         |
|                 | Octa Core,                           |
| CPU             | CortexTM A55 processor, up to 1.6GHz |
| Internal Memory | 2GB RAM + 64GB ROM                   |
| Comoro          | Rear:13M+5MP+2MP                     |
| Camera          | Front:5MP                            |
| Size            | 6.517inch                            |
| Color           | 16.7M                                |
| 3G              | 3G: B1/2/4/5                         |
| 4G              | 4G:B1/2/4/5/7/12/26/28               |
| 2G              | 2G:Quad band                         |
| No surport band | Band 10/38/66                        |
| Max Speed       | Download:150 Mbps                    |
|                 | Upload: 50 Mbps                      |
| WLAN            | 802.11 b/g/n                         |
| Bluetooth       | BT v4.2                              |
| GPS             | GPS                                  |
| FM              | Yes                                  |
| Interface       | Micro USB 2.0                        |
| Battery         | 3.85 V 4500 mAh                      |